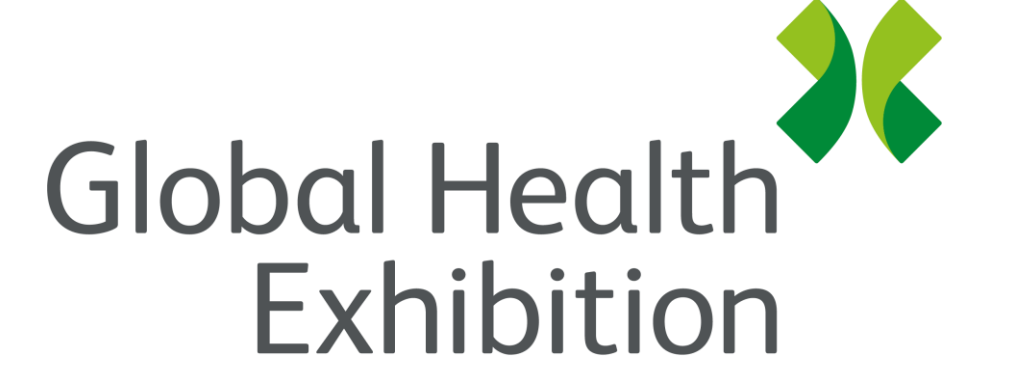

By Informa Markets

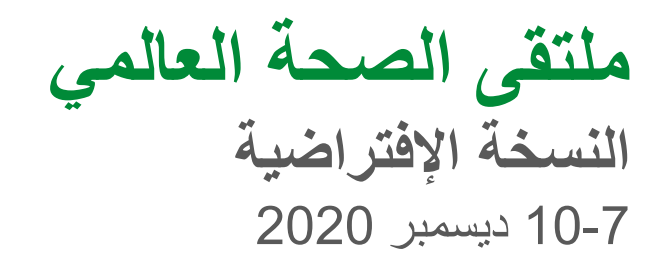

globalhealthsaudi.com

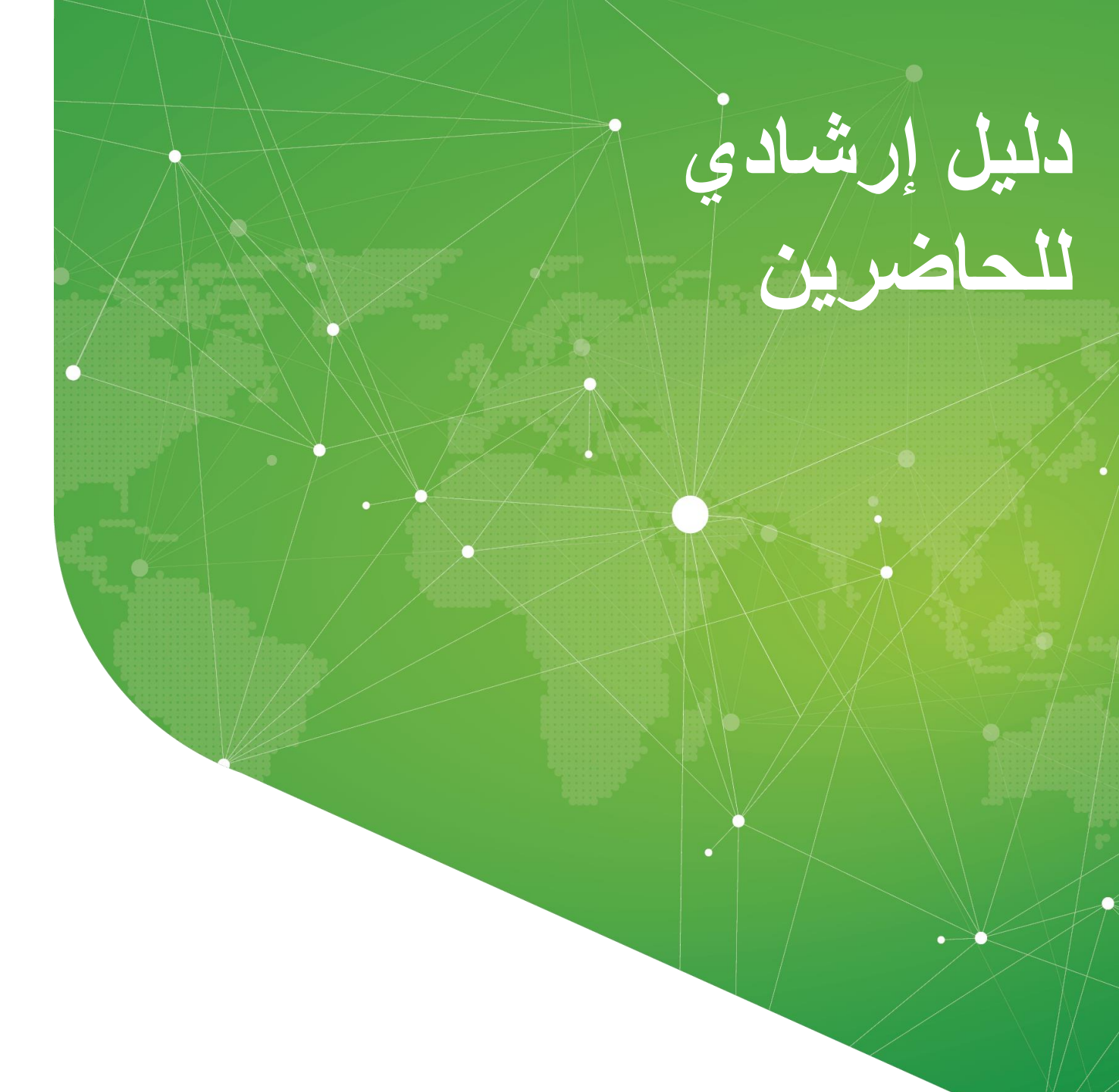

### ملخص

|      | الخطوة 1: تسجيل الدخول                      |
|------|---------------------------------------------|
| 4    | كيفية تسجيل الدخول لأول مرة                 |
| 5    | كيفية تسجيل الدخول عندما يكون لدي حساب      |
| 6    | ماذا لو نسيت كلمة المرور الخاصة بي          |
|      | الخطوة 2: املأ ملفك الشخصي                  |
| 8    | كيف أقوم بتعديل ملفي الشخصي؟                |
| ں بك | الخطوة 3: ابدأ ببناء جدول أعمال الحدث الخام |
| 11   | كيفية عرض جدول الأعمال وإضافة الجلسات؟      |
| 12   | كيف تبحث في الأجندة؟                        |
| 13   | كيف تنضم إلى جلسة التواصل                   |
| 14   | كيف سيتم إبلاغي؟                            |
| 15   | كيف أشاهد البث المباشر؟                     |
| 16   | كيف أشاهد جلسة مسجلة؟                       |

**الخطوة 5: احجز الاجتماعات وتواصل** كيف يمكنني حجز اجتماع والتواصل مع أحد العارضين؟ ...21

نصيحة: قم بتنزيل تطبيق الهاتف المحمول

هل قمت بتنزيل تطبيق الهاتف المحمول حتى الآن؟

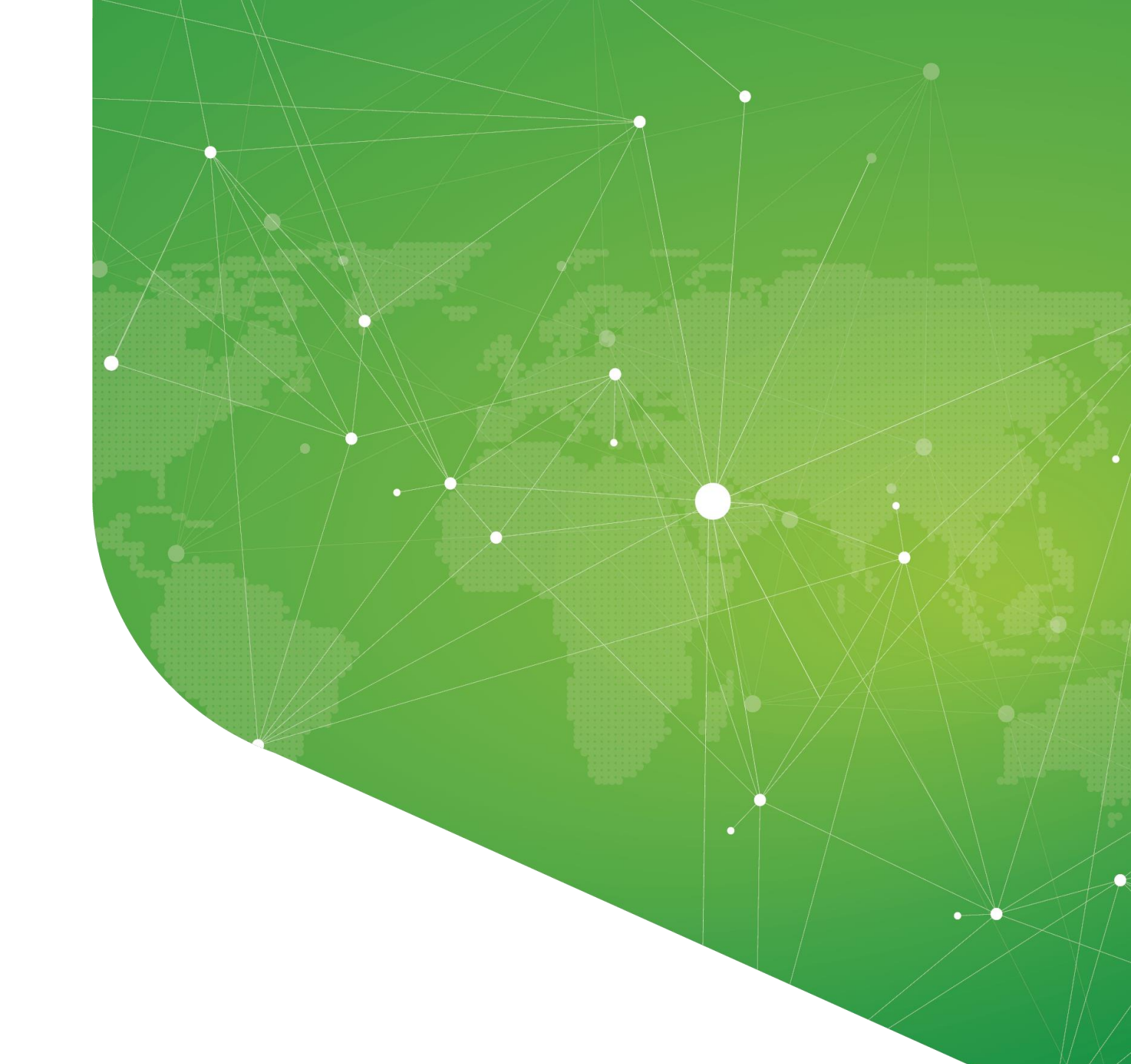

الخطوة 1: تسجيل الدخول

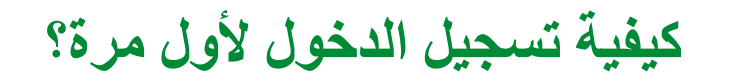

ستتلقى بريدًا إلكترونيًا مشابهًا لهذه الرسالة يحتوي على زر إعادة التوجيه إلى صفحة تسجيل الدخول. تم إنشاء حسابك مسبقًا بواسطة منظم الحدث. ستقترح نافذة بعد ذلك لأن تقوم بإنشاء كلمة مرور لحسابك.

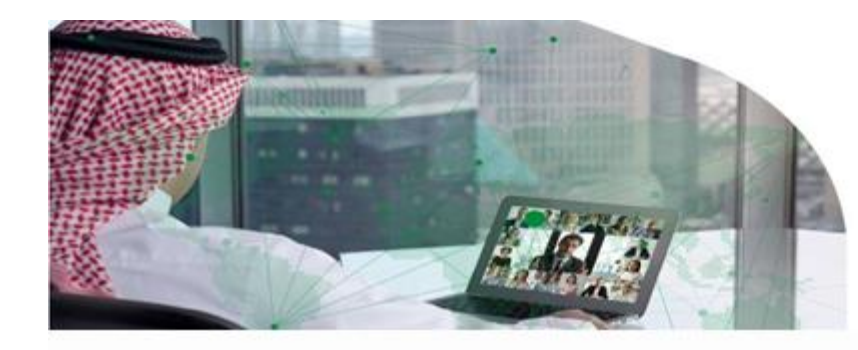

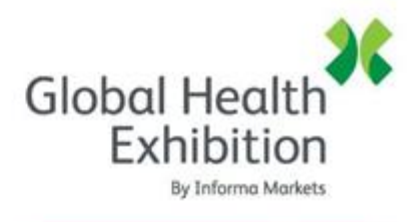

7-10 December 2020

#### **Global Health Exhibition**

#### Hello Salma,

You have now been granted access to **Global Health Exhibition** - **The Virtual Edition** as an attendee. All you have to do is **activate your profile with the tap of the below button**. We'll keep all of your **information and data secure**.

Are you ready to join your event community?

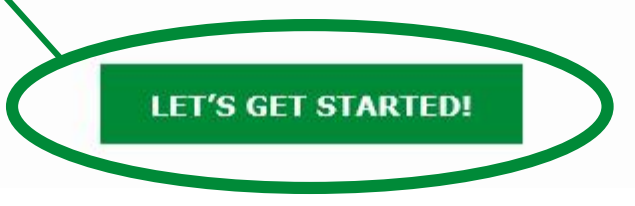

#### Login

| Please enter the email address provided for your GHE Virtual ticket. If you know the event |       |  |
|--------------------------------------------------------------------------------------------|-------|--|
| secret code or if the access is public, enter the email of your choice to create your acc  | ount. |  |
| Email address*                                                                             |       |  |
| Insert your email address                                                                  | €     |  |
| Not registered yet?                                                                        |       |  |
| If you have not yet registered, please click on the event to get your badge.               |       |  |
| Global Health Exhibition                                                                   | _     |  |
| December 7, 2020                                                                           |       |  |

ملاحظة: إذا كنت لا ترى هذا البريد الإلكتروني في صندوق البريد الخاص بك، يرجى التحقق في ملف البريد العشوائي.

## كيفية تسجيل الدخول عندما يكون لدي حساب؟

واختر تسجيل الدخول من سطح الكمبيوتر أو الهاتف المحمول. /https://www.swapcard.com/app/global-health-exhibitionادخل إلى حسابك عبر الرابط أدخل البريد الإلكتروني الذي استخدمته للتسجيل في الحدث وكلمة المرور التي أنشأتها من قبل. ثم اضغط على السهم الأخضر لتسجيل الدخول.

### Login

| Please enter the email address provided for your GHE Virtual ticket. If you know the event     |  |  |
|------------------------------------------------------------------------------------------------|--|--|
| secret code or if the access is public, enter the email of your choice to create your account. |  |  |
| Email address*                                                                                 |  |  |
| Insert your email address                                                                      |  |  |
| Not registered yet?                                                                            |  |  |
| If you have not yet registered, please click on the event to get your badge.                   |  |  |

#### **Global Health Exhibition**

December 7, 2020

It's good to see you again. Please insert your password to login.

@ salma.elmestekawy@informa.com

Password\*

Insert your password

ષ 🔁

Forgot your password? SEND ME A MAGIC LINK

# ماذا لو نسيت كلمة المرور الخاصة بي؟

إذا كنت قد نسيت كلمة المرور يرجى الضغط على (ارسل لى الرابط الفريد الخاص بي) بعد إدخال بريدك الإلكتروني وسوف تتلقى البريد الإلكتروني لإعادة انشاء كلمة المرور الخاصة بك. إذا كنت بحاجة إلى أي مساعدة، فيرجى ال ghmarketing@globalhealthsaudi.com الاتصال بـ

### An email is on its way

We just sent an email to **salma.elmestekawy@informa.com** 

Go check your mailbox, and click in the email to log in instantly to your account.

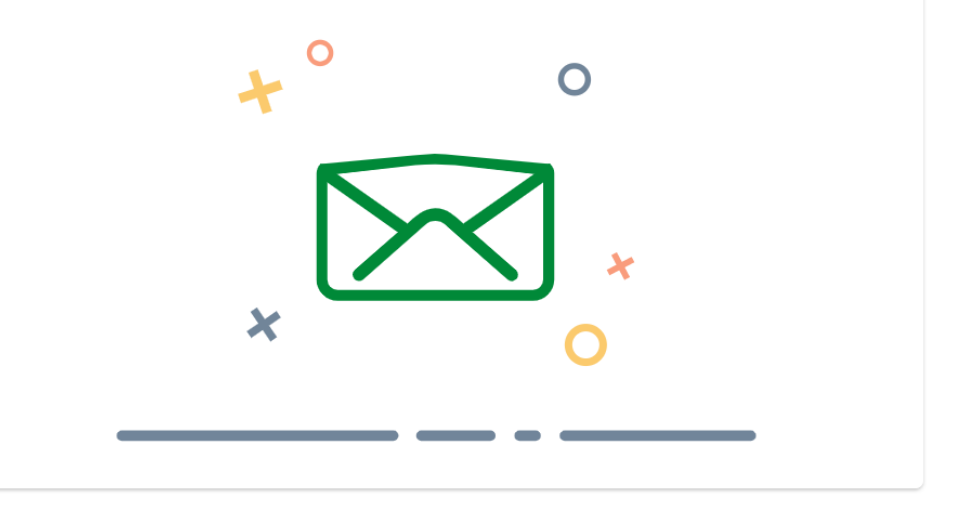

It's good to see you again. Please insert your password to login.

@ salma.elmestekawy@informa.com

Password\*

Insert your password

Forgot your password? SEND ME A MAGIC LINK €

Ø

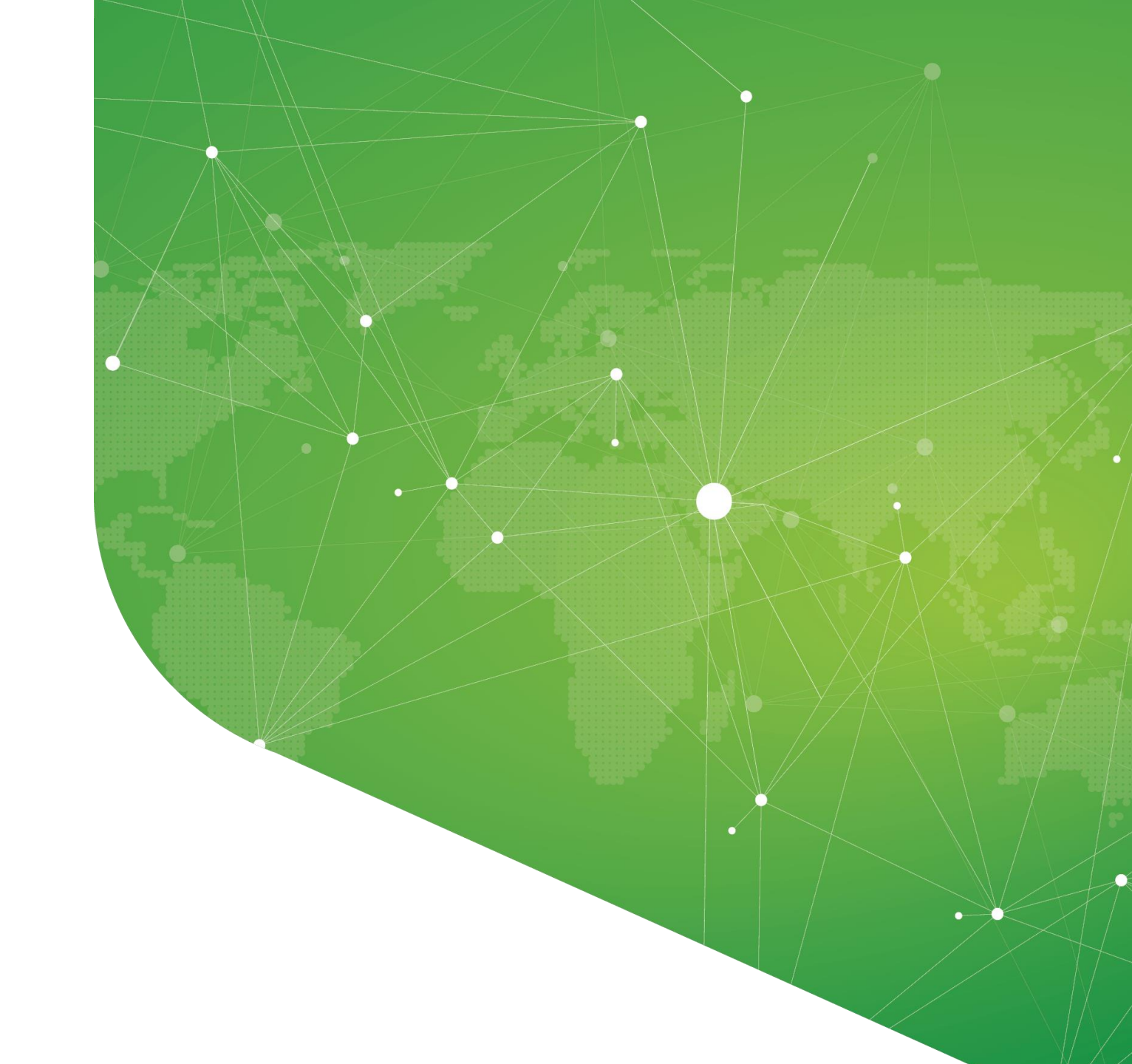

الخطوة 2: املاً ملفك الشخصي

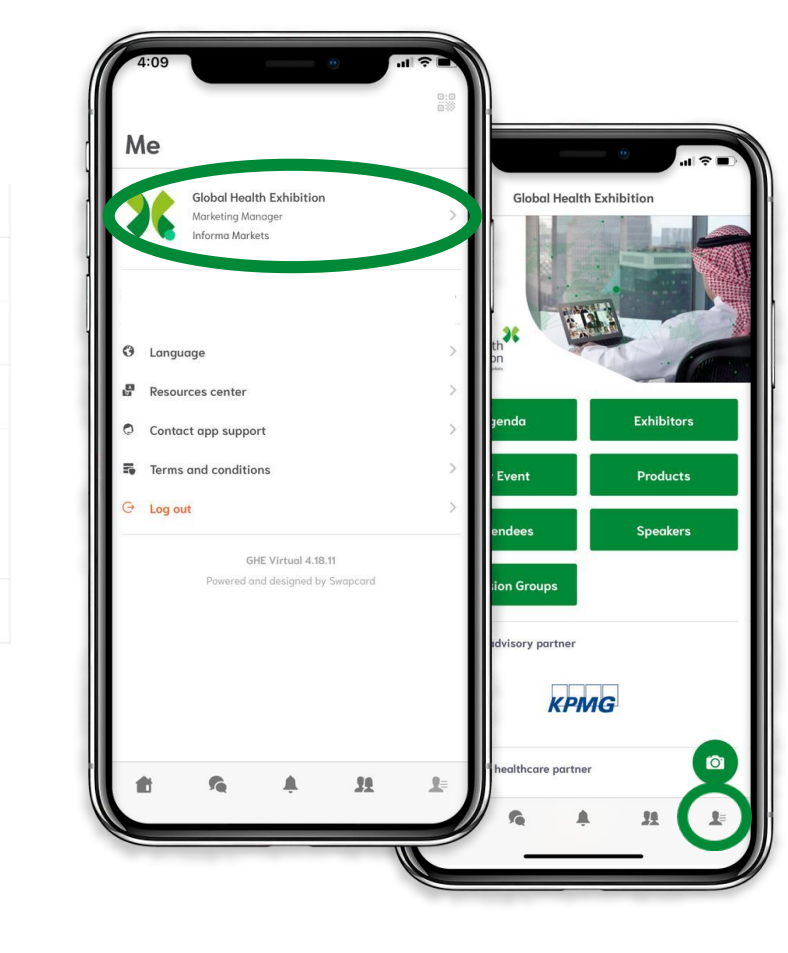

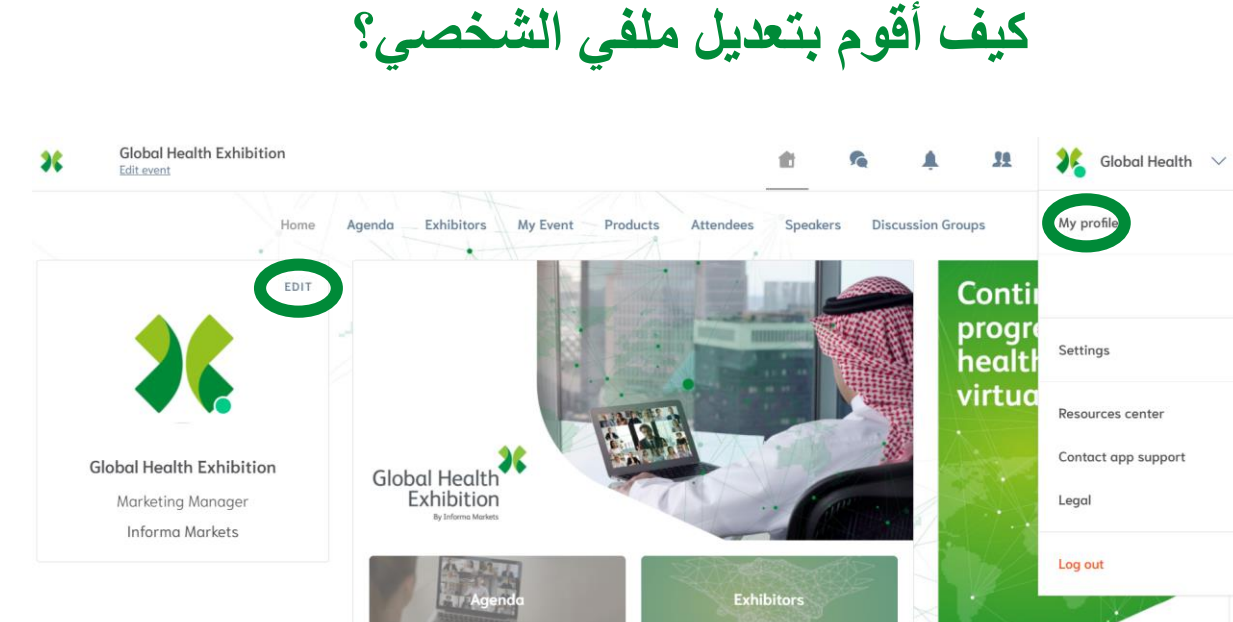

هناك طريقتان للوصول إلى ملف التعريف الخاص بك:

- في الزاوية اليمنى العليا من الشاشة،
   انقر فوق ملف التعريف الخاص بي.
- على الجانب الأيسر من شاشتك بجوار صورتك، انقر فوق تعديل.

سنتم إعادة توجيهك إلى تفاصيل ملفك الشخصي.

•

العرض على الهاتف المحمول

العرض على شاشة الكمبيوتر

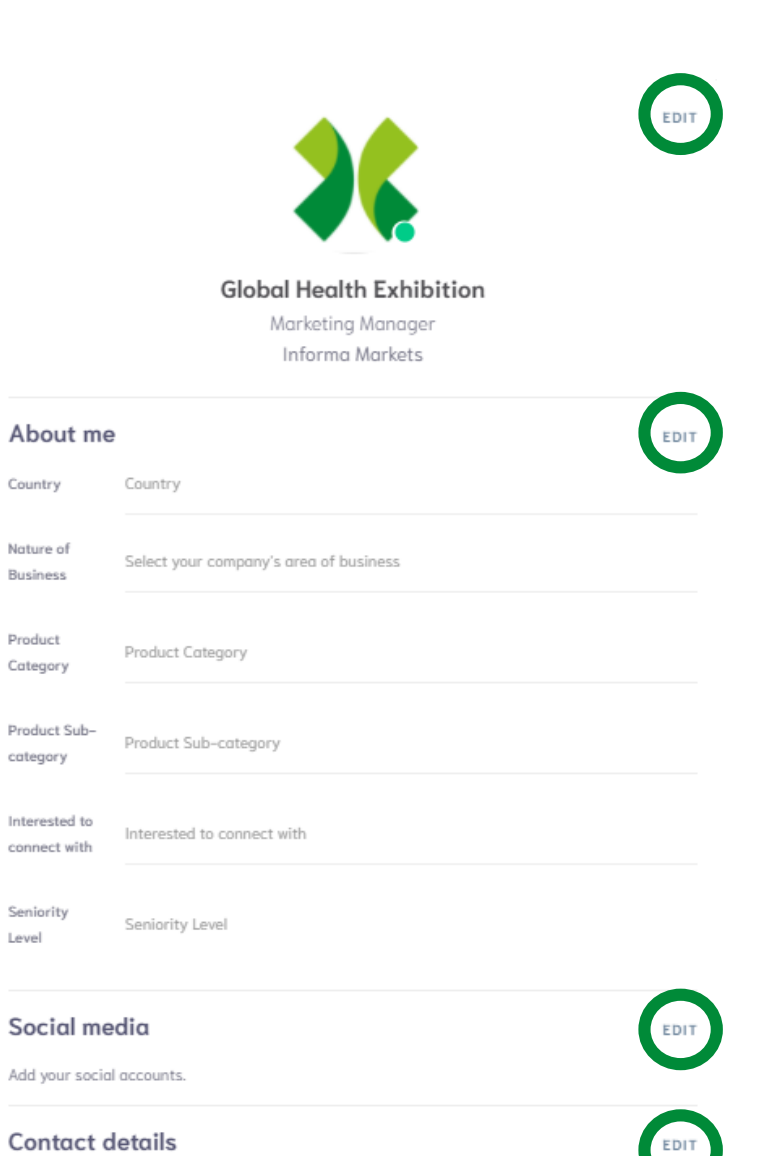

كيف أقوم بتعديل ملفى الشخصى؟

لتعديل المعلومات في الملف التعريفي الشخصي الخاص بك، ما عليك سوى النقر فوق التعديل أو إضافة أجزاء حسب نوع المعلومات التي تريد تعديلها.

إليك قائمة بالمعلومات التي يمكنك تعديلها في الملف التعريفي:

- المعلومات الشخصية
  - المهارات
  - السيرة الذاتية
- وسائل التواصل الاجتماعي
  - تفاصبل الاتصال
  - تفاصيل الشركة

#### Contact details

Add your mobile phone number Add your landline phone number

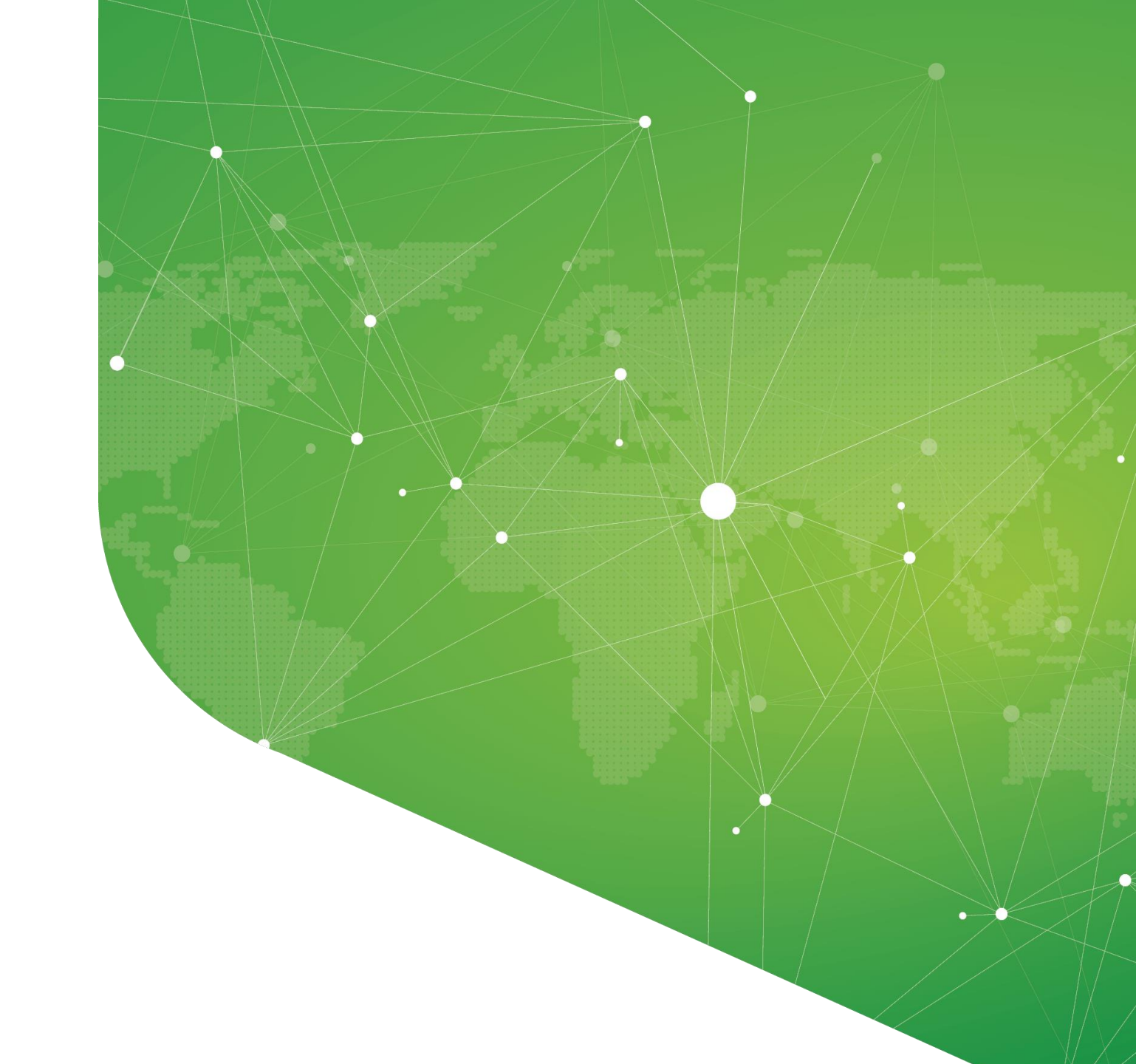

الخطوة 3: ابدأ ببناء جدول أعمال الحدث الخاص بك

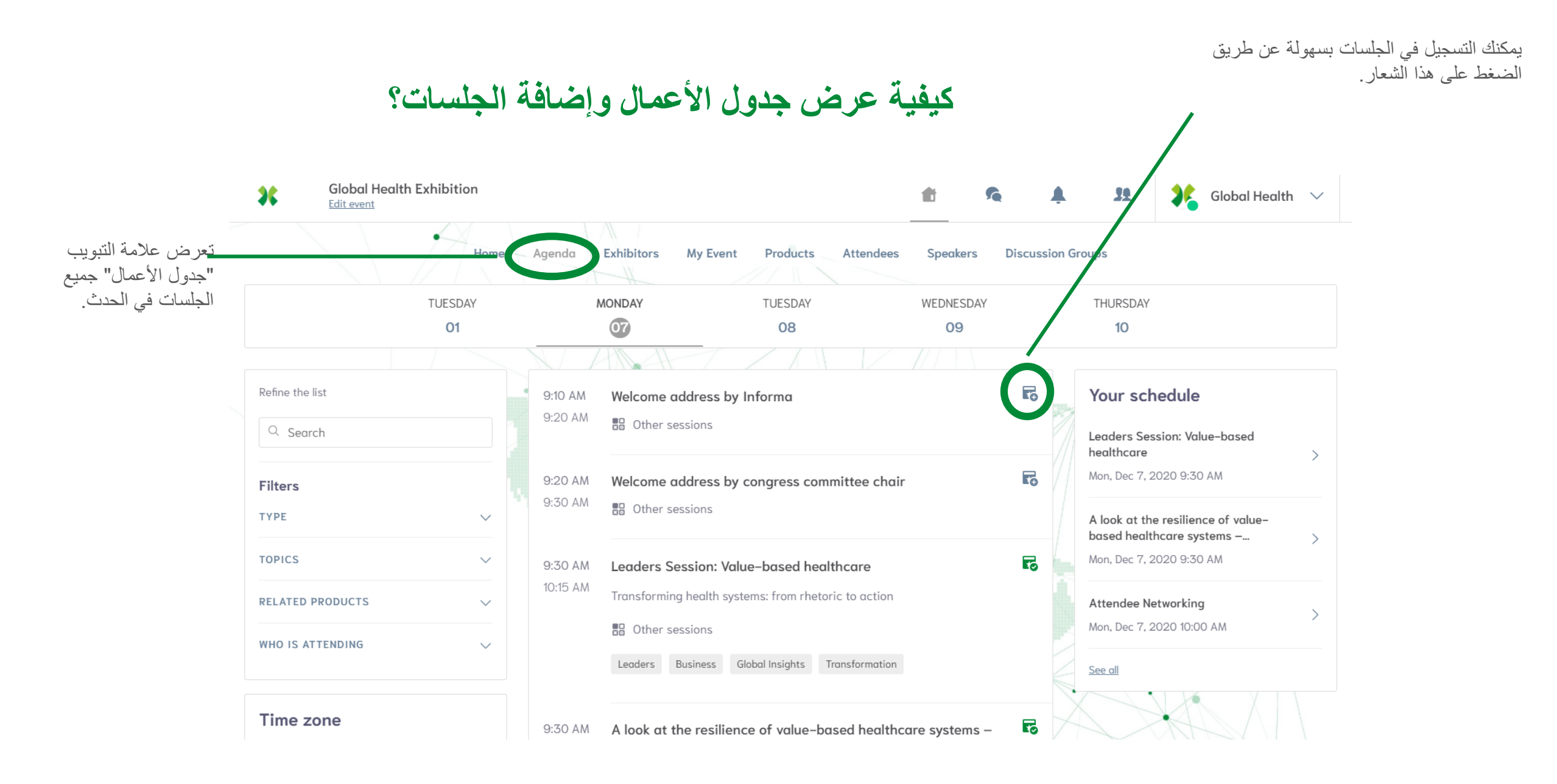

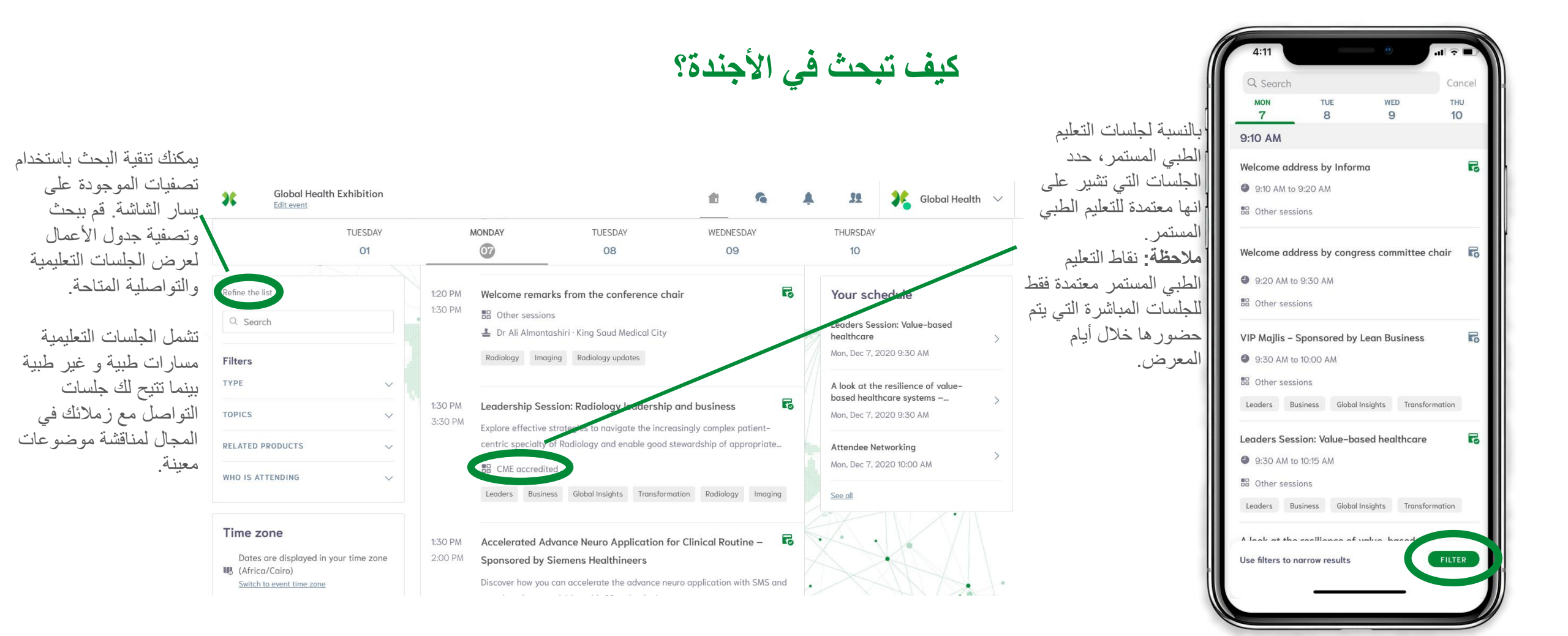

العرض على شاشة الكمبيوتر

العرض على الهاتف المحمول

الحضرين"

الخطوة 3: انقر على "غرفة التواصل مع

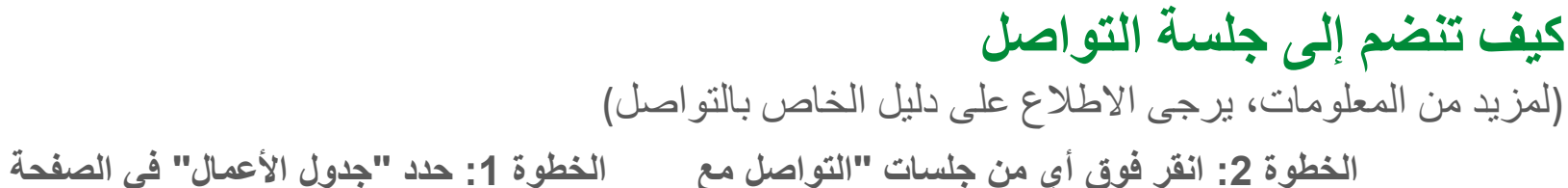

الحاضرين"

الخطوة 1: حدد "جدول الأعمال" في الصفحة الرئيسة للحدث

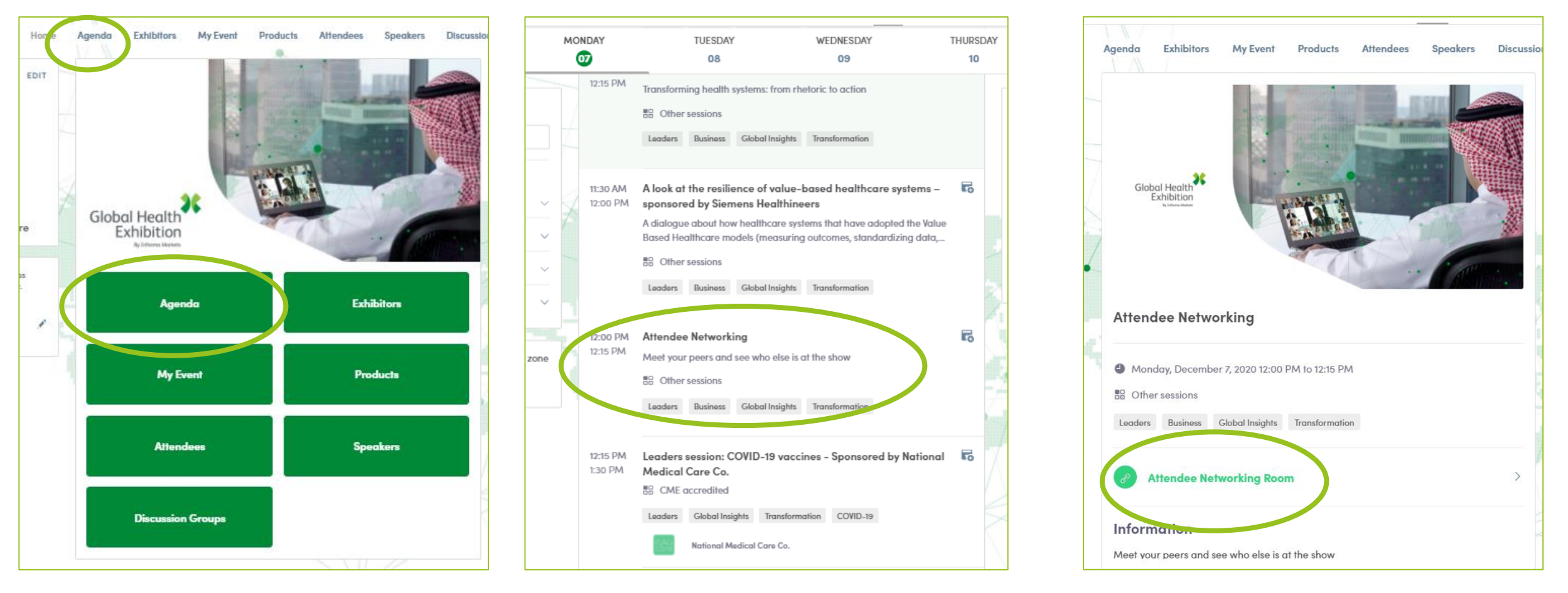

لتحقيق أقصى استفادة من تجربتك ، اختر جلسات "التواصل مع الحاضرين" الأقرب إلى جلسة المؤتمر التي ترغب في حضور ها

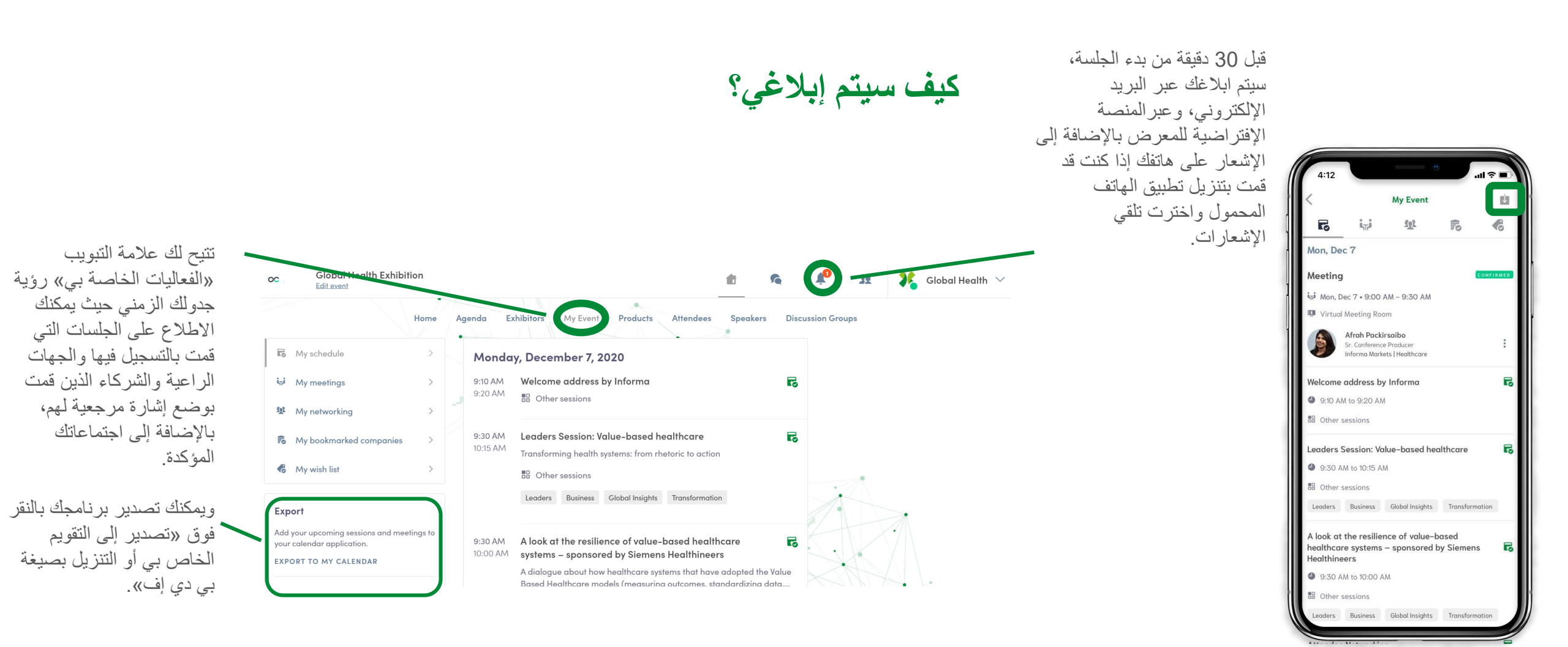

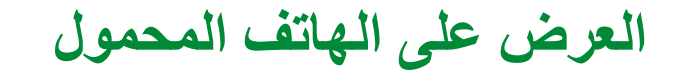

العرض على شاشة الكمبيوتر

## كيف تشاهد البث المباشر؟

من خلال "جدول الأعمال" أو "علامة تبويب الفعاليات الخاصة بي"، انقر فوق الجلسة الحالية التي تريد متابعتها. سيتم حينها نقلك إلى الصفحة التي تجري فيها الجلسة المباشرة.

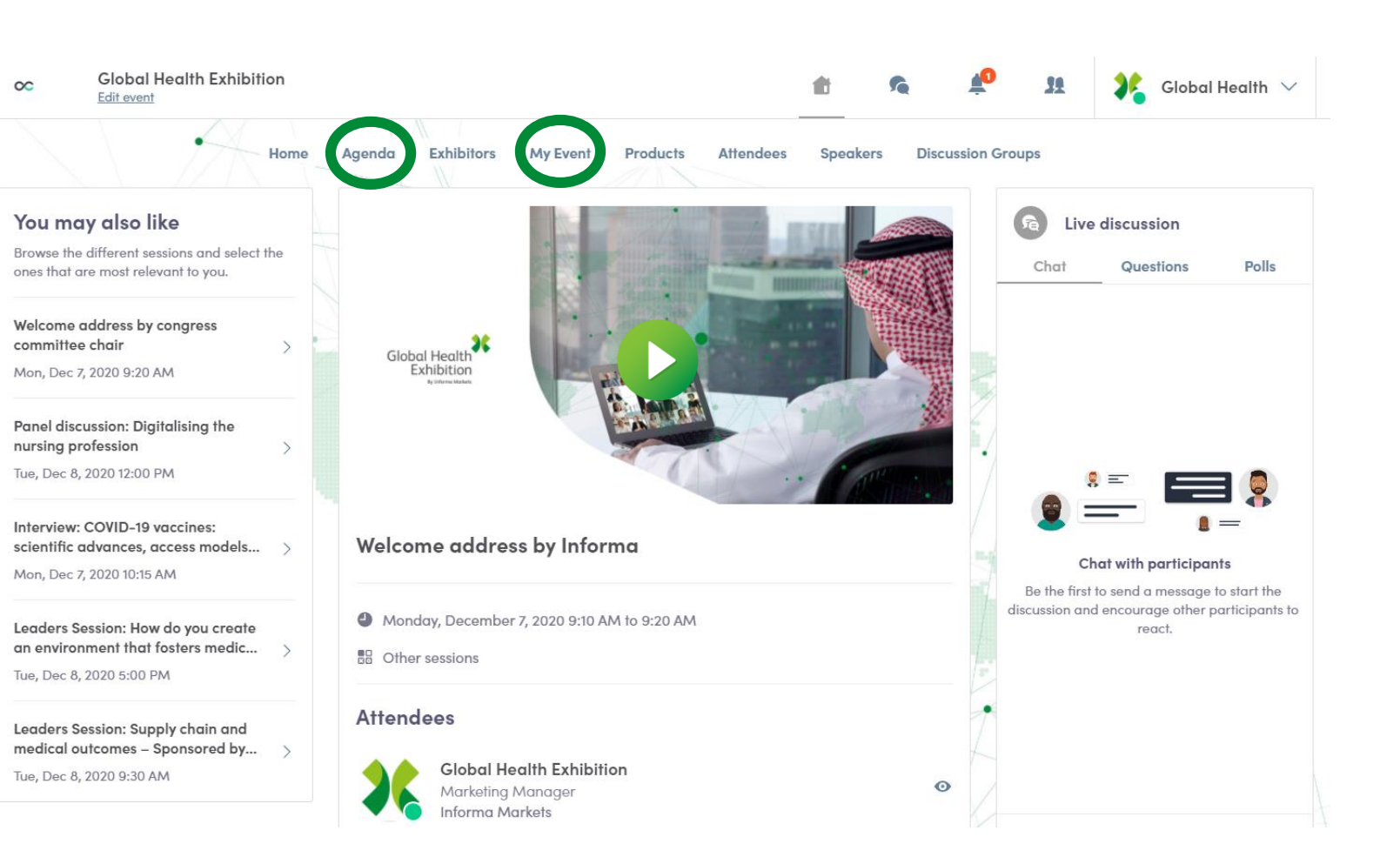

في حوالي 24 ساعة قبل بدء الجلسة، سيتم إضافة العد التنازلي إلى صفحة الجلسة.

وبمجرد أن تبدأ الجلسة، سيتم عرض الفيديو أعلى صفحة الجلسة وسيبدأ تلقائيًا (باستثناء ما إن كنت تستخدم متصفح سفاري، حيث سيتعين عليك النقر فوق زر "تشغيل").

## كيف أشاهد جلسة مسجلة؟

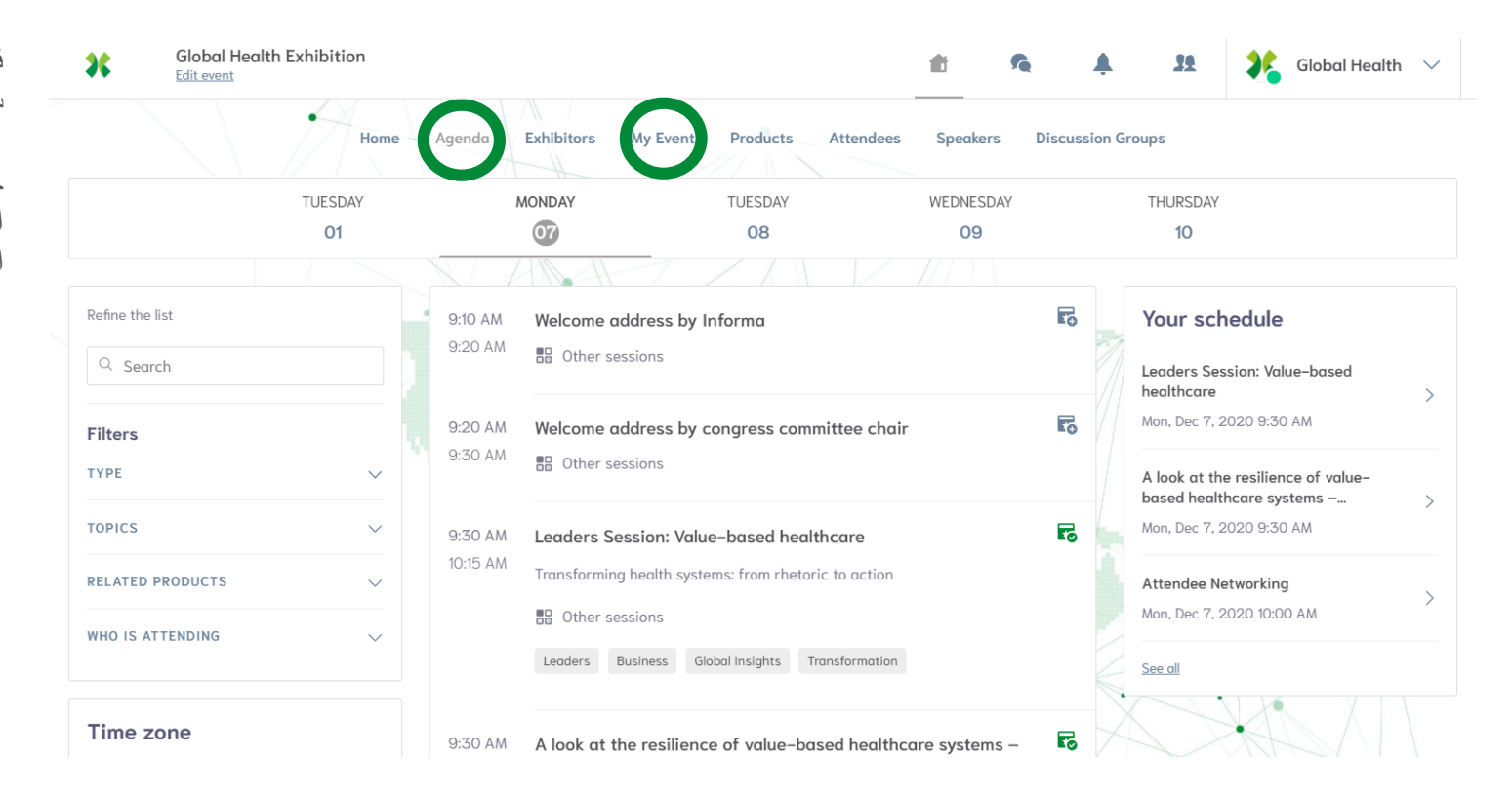

في البداية ستتوفر جلسات محددة عند الطلب أثناء العرض، بعد ذلك ستكون جميع الجلسات متاحة عند الطلب من 11 إلى 25 ديسمبر.

حيث يمكنك الوصول إليهم مباشرة من علامتي التبويب "جدول الأعمال" أو "الفعاليات الخاصة بي" أو بالنقر على "حسب الطلب" في الصفحة الرئيسية.

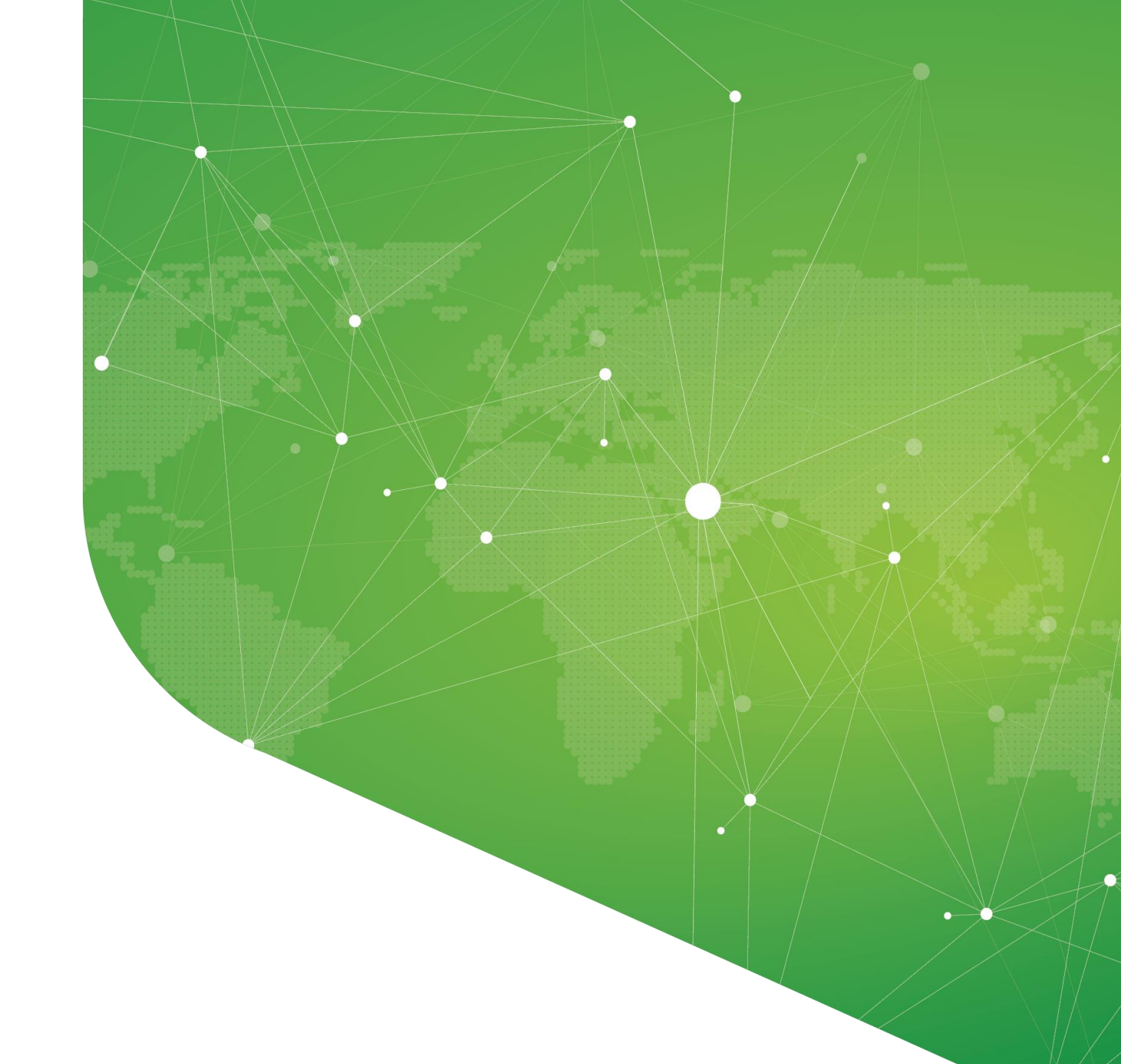

الخطوة 4: ابدأ في استكشاف المنتجات والعارضين

## كيف يمكنني البحث عن منتج أو خدمة معينة؟

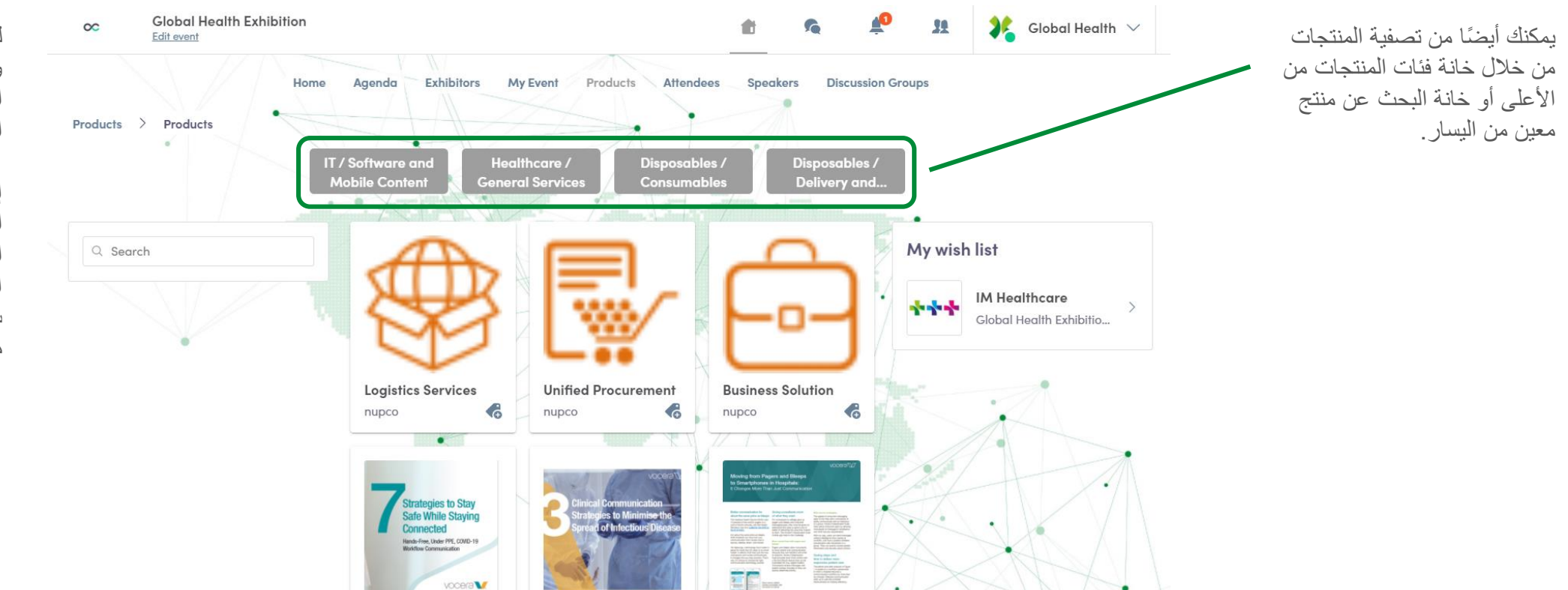

لبدء البحث في المنتجات والخدمات المعروضة في ملتقى الصحة العالمي، انتقل إلى علامة التبويب "المنتج".

إذا كنت قد أكملت ملفك الشخصي، فستتمكن حينها من الاستفادة من مطابقة الذكاء الاصطناعي للمنصة والذي سيوصي بالمنتجات التي تناسب معلومات ملفك الشخصي.

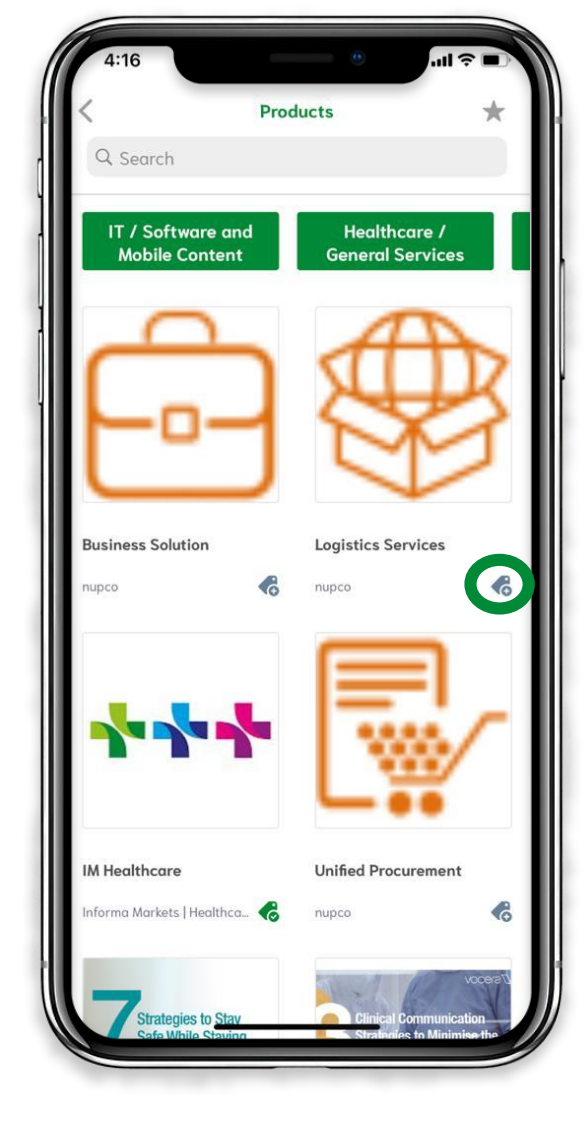

العرض على الهاتف المحمول

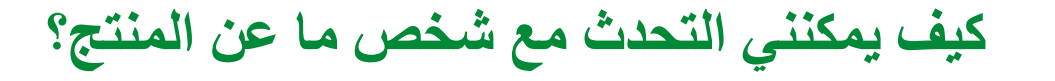

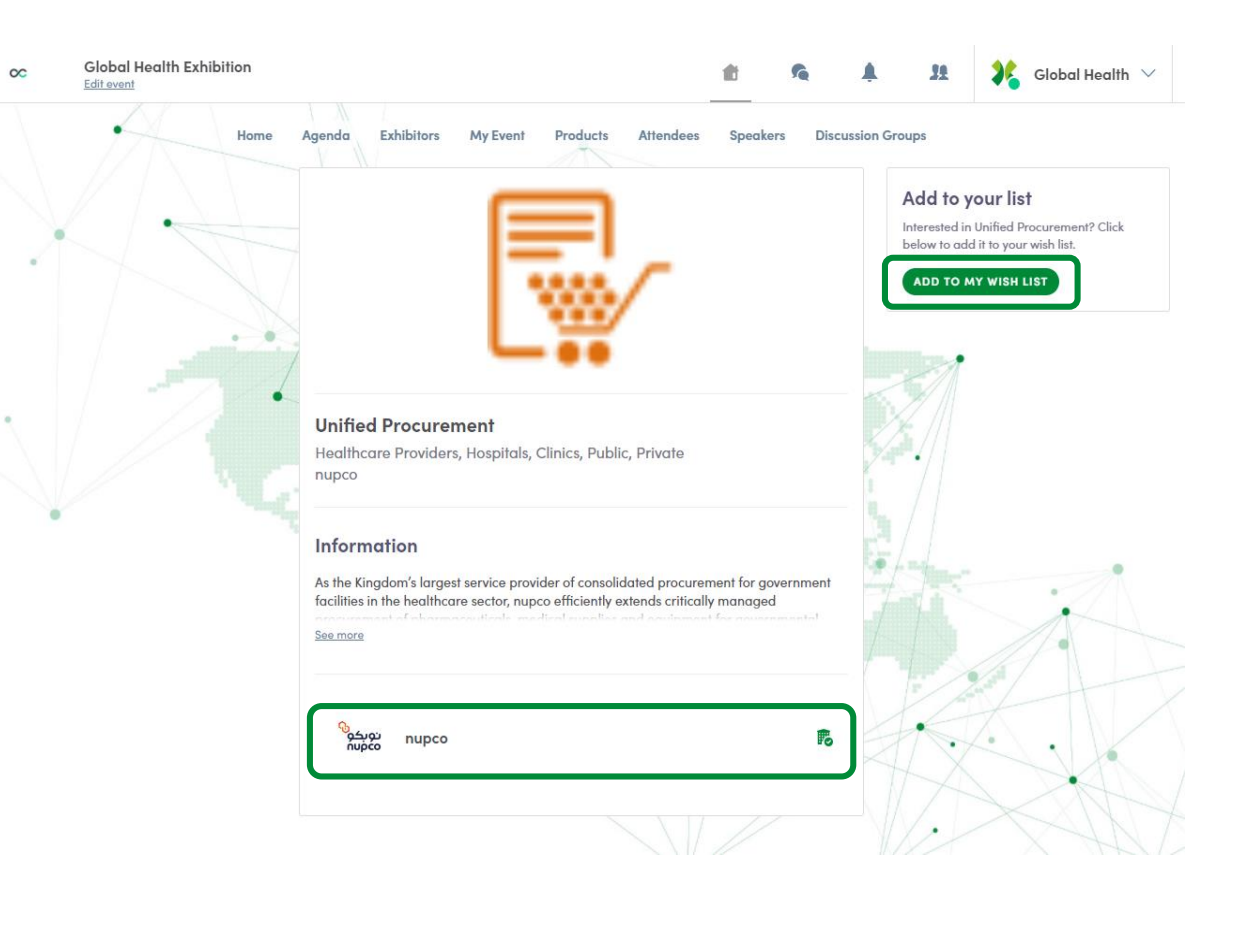

العرض على شاشة الكمبيوتر

إذا كنت تحب منتجًا وترغب في التحدث إلى شخص ما عنه، فيمكنك الاتصال بالمورد من خلال الانتقال إلى ملفه الشخصي. كما يمكنك أيضًا إضافة المنتج إلى قائمة الرغبات الخاصة بك للحصول عليه في وقت لاحق.

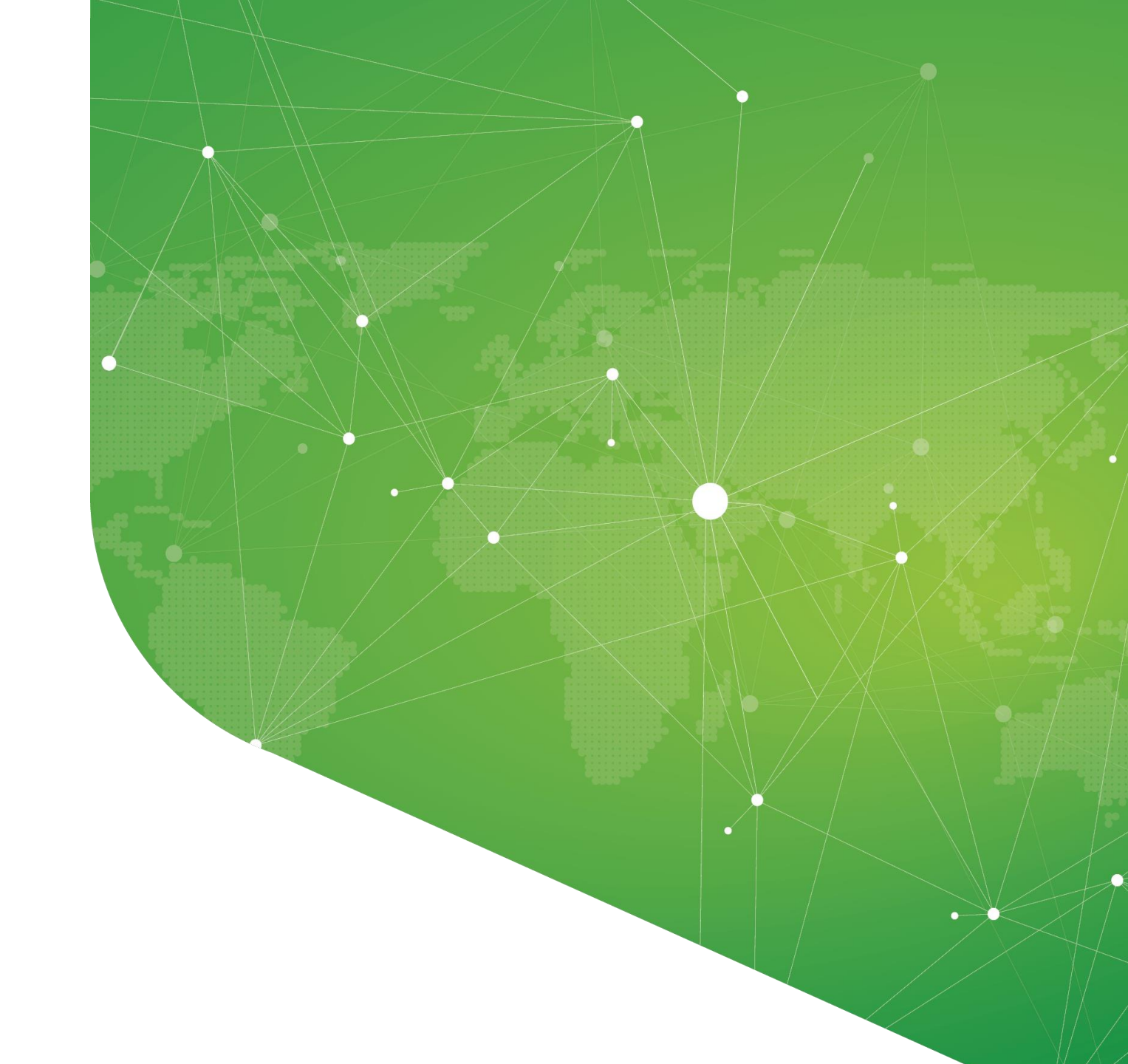

الخطوة 5: حجز الاجتماعات والتواصل

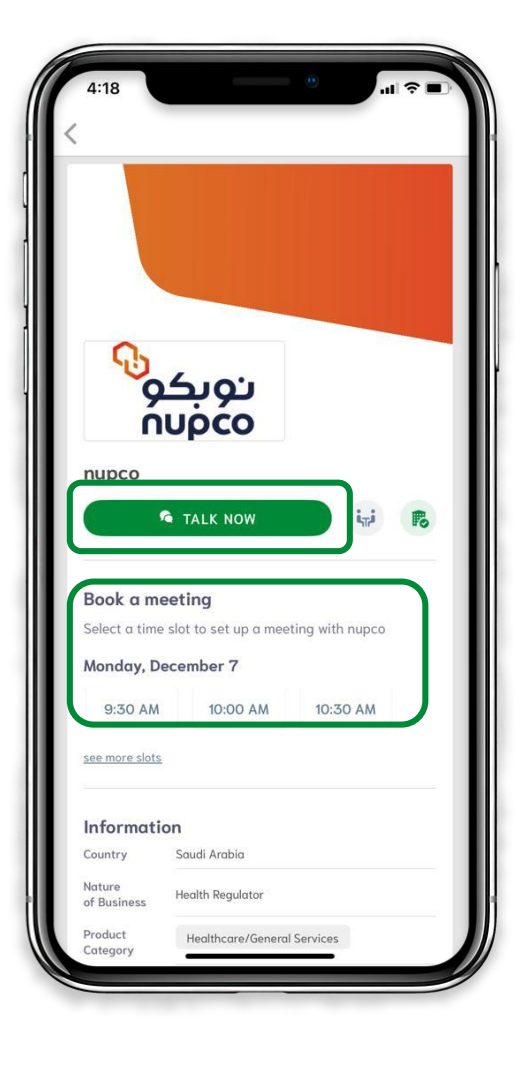

## العرض على الهاتف المحمول

# كيف يمكنني حجز اجتماع والتواصل مع أحد العارضين؟

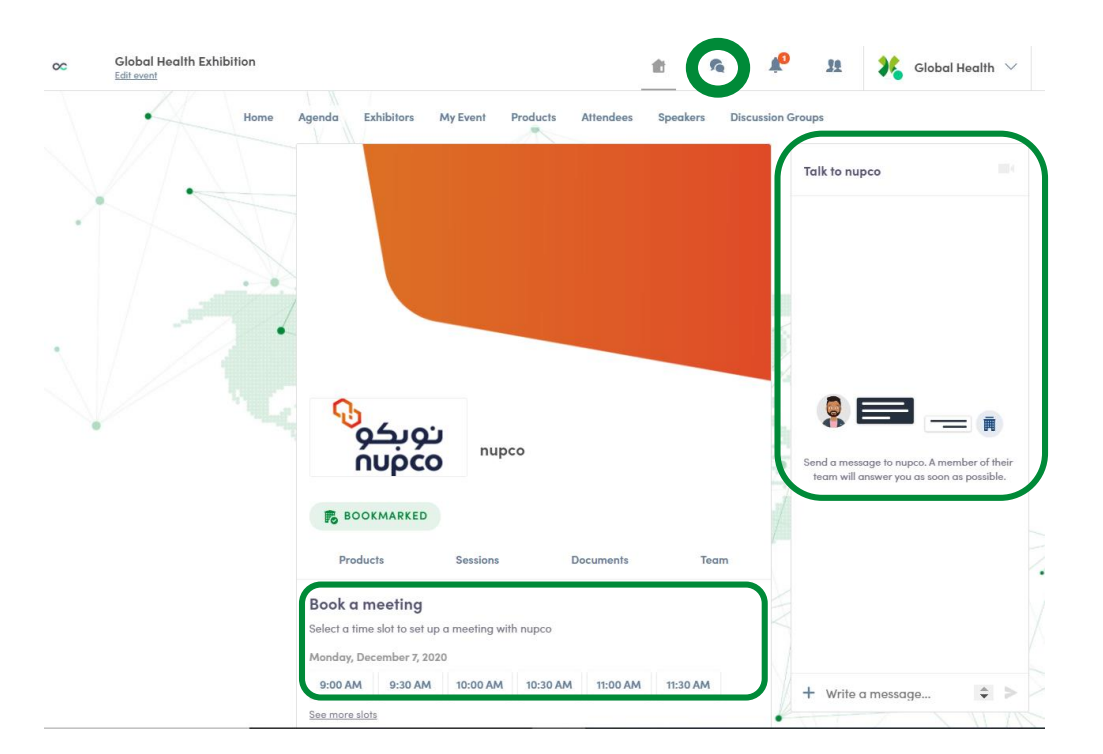

لحجز لقاء مع أحد العارضين، انتقل
 إلى ملفه الشخصي واختر وقت الاجتماع الذي
 تفضله.

يمكنك أيضًا التحدث إلى العارض عن طريق إرسال رسالة إليه من خلال الجانب الأيمن من الصفحة.

ستجد جميع الأشخاص الذين كنت على اتصال بهم أثناء الفعالية في أيقونة المناقشة في الأعلى.

العرض على شاشة الكمبيوتر

#### معًا من أجل عالم أكثر صحة

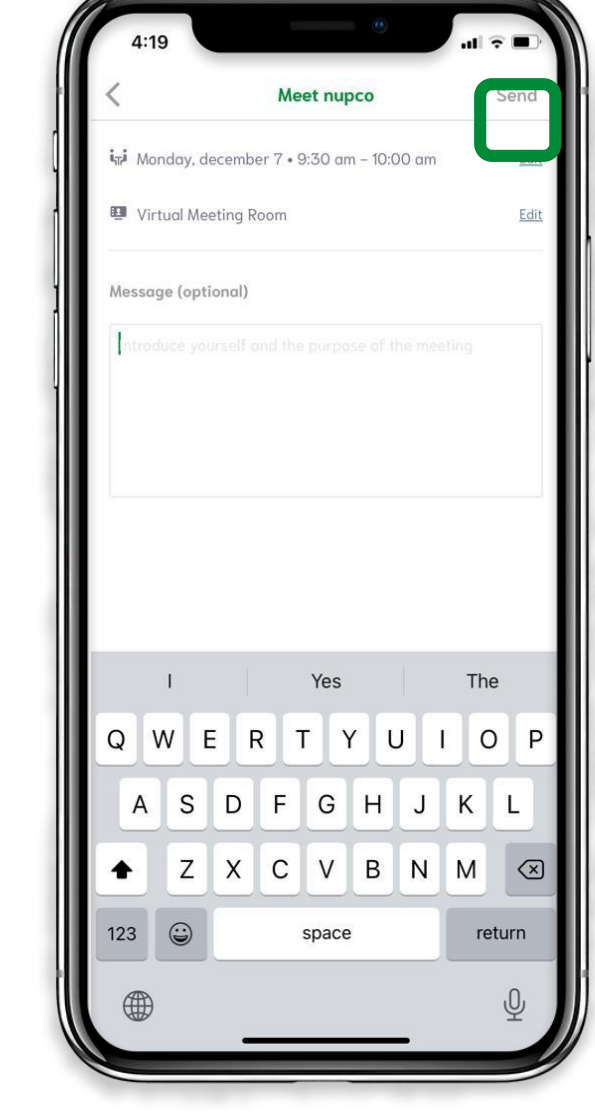

# كيف يمكنني حجز اجتماع والتواصل مع أحد العارضين؟

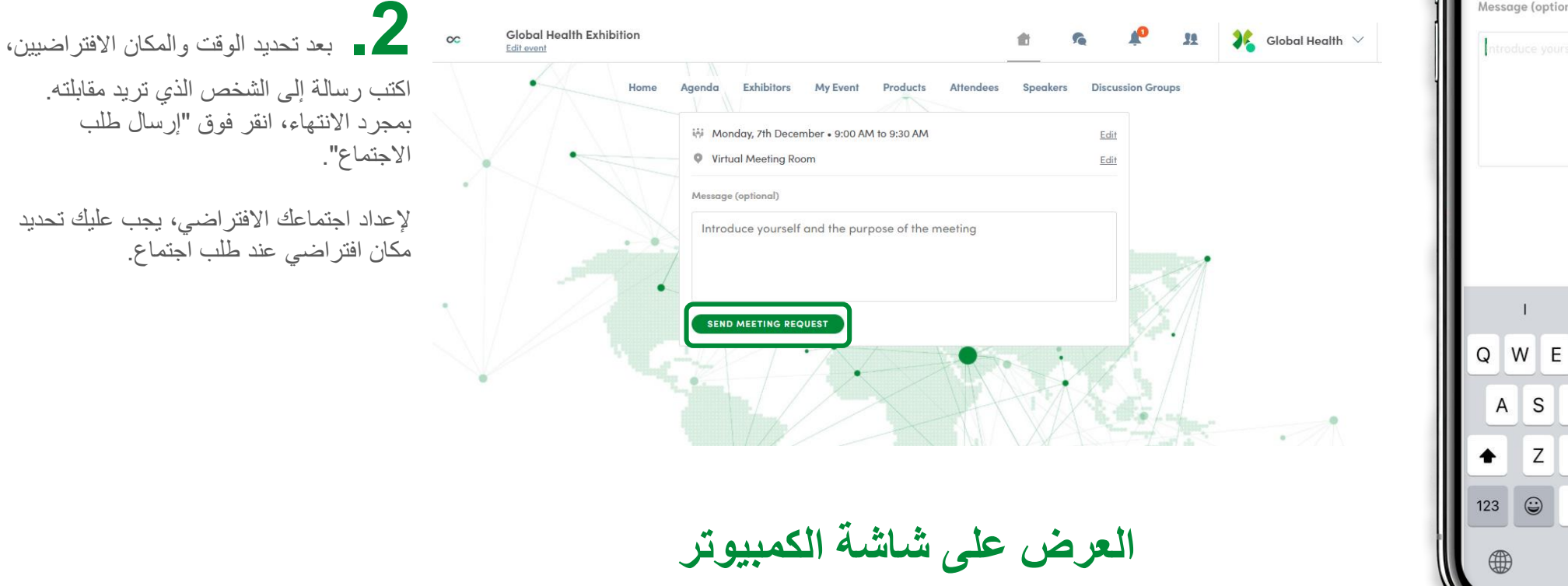

العرض على الهاتف المحمول

## كيف يمكنني حجز اجتماع والتواصل مع أحد العارضين؟

3 \_ قبل الاجتماع بدقائق قليلة، انتقل إلى الملف الشخصي للمشارك الذي ستقابله، وانقر على الزر الملون "مكالمة اجتماع" الذي سيبدأ مكالمة الفيديو (لا يكون متاحًا إلا إذا تم تأكيد الاجتماع).

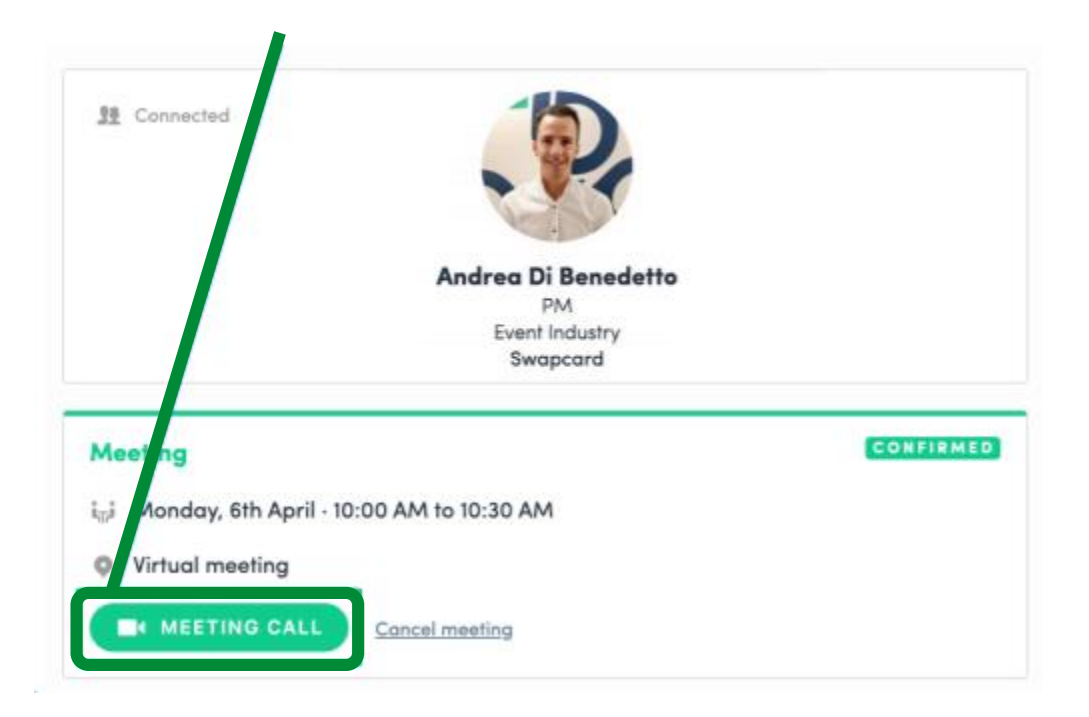

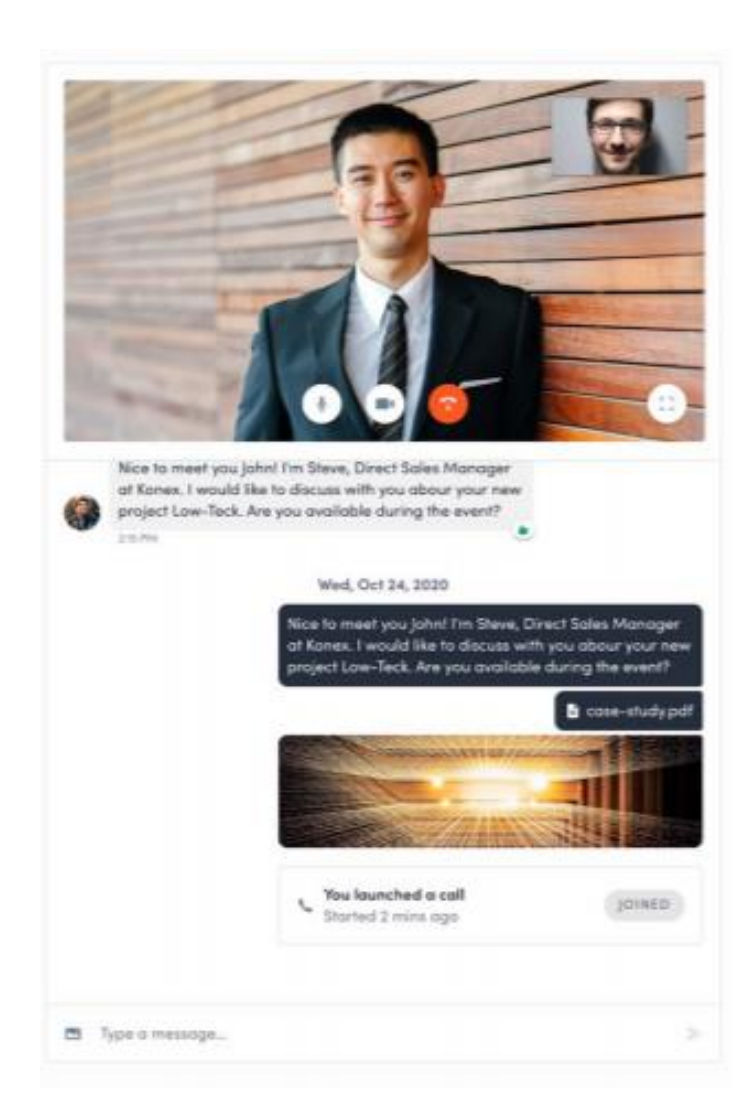

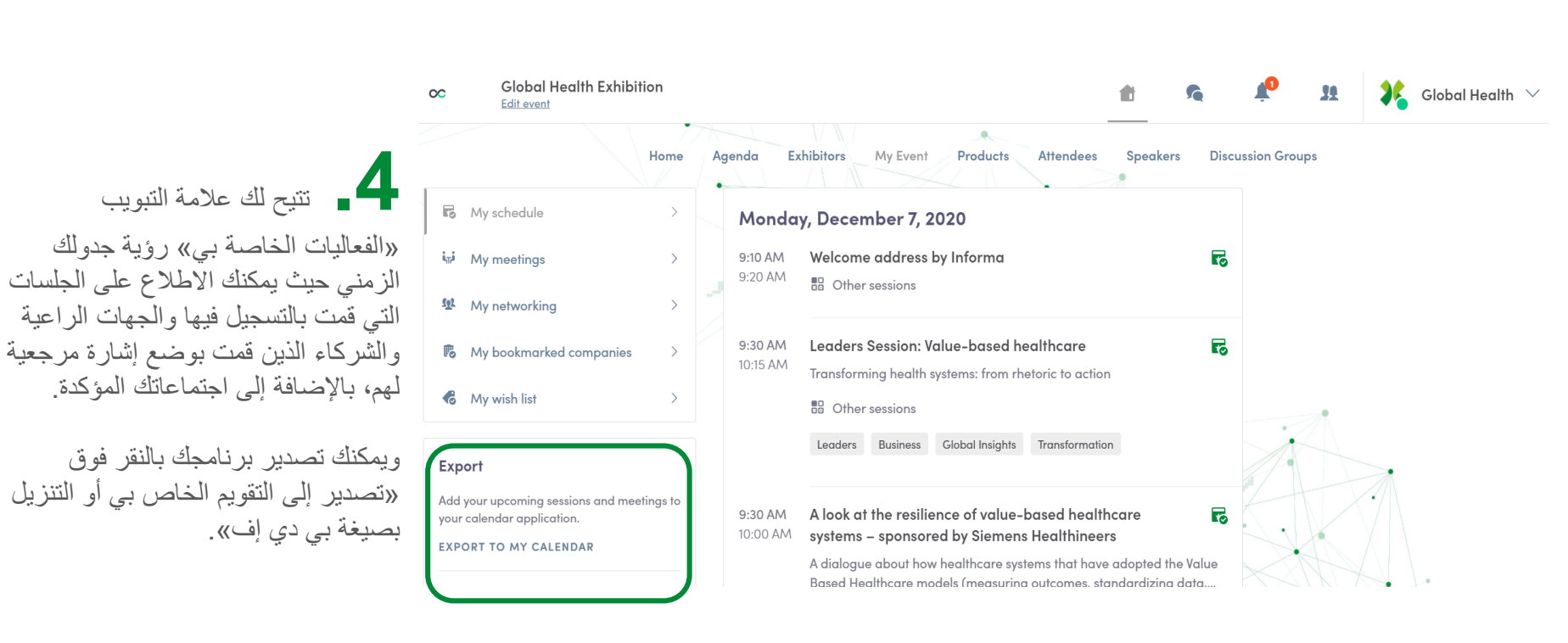

## كيف يمكنني حجز اجتماع والتواصل مع أحد العارضين؟

العرض على شاشة الكمبيوتر

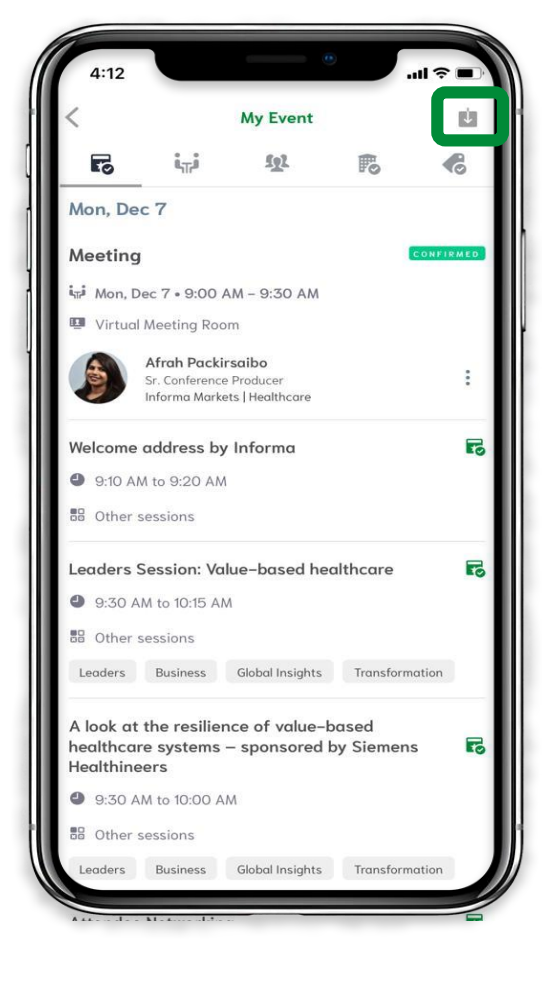

العرض على الهاتف المحمول

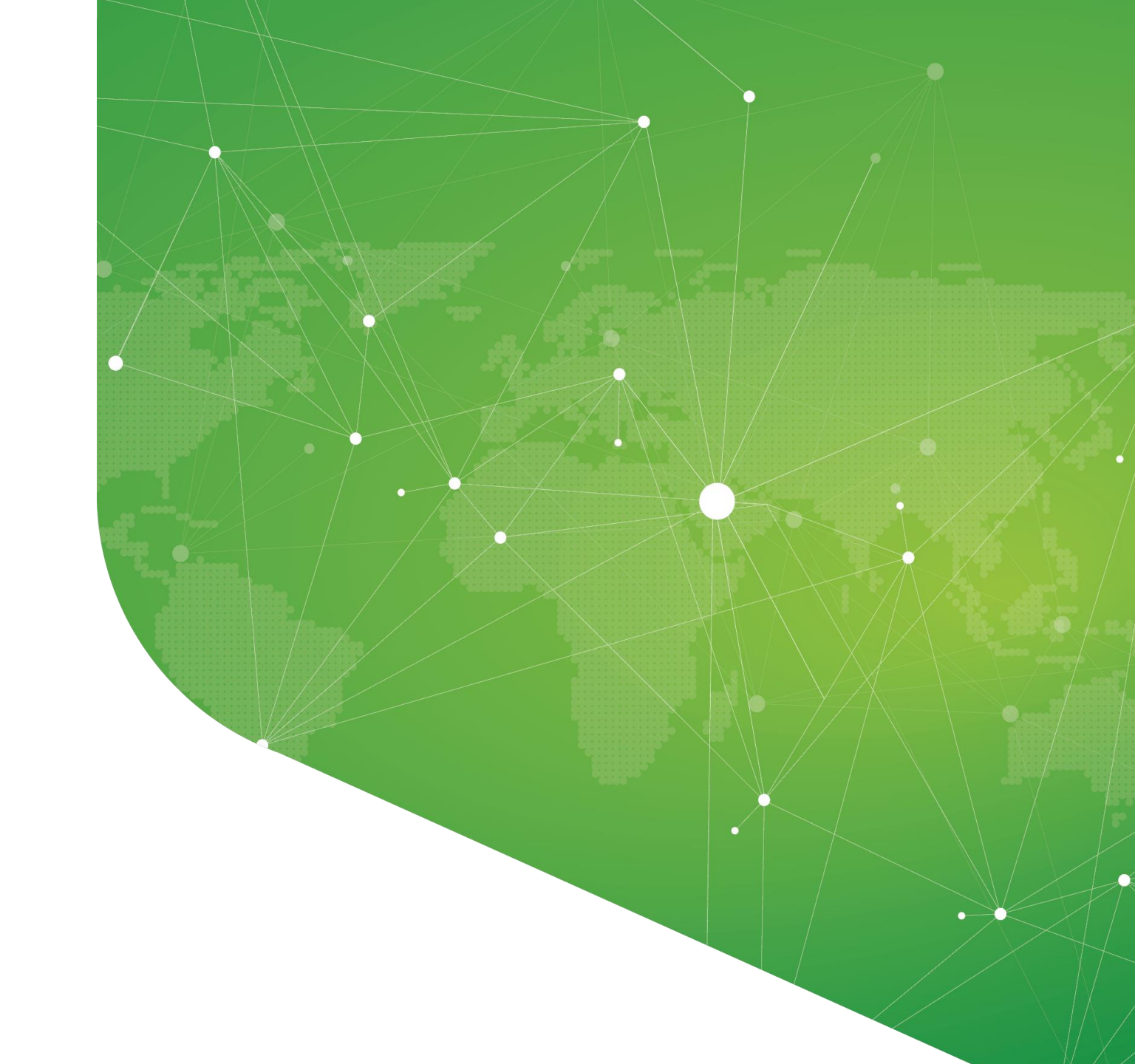

معلومة: تنزيل تطبيق الجوال

## ألم تقم بتنزيل تطبيق الجوال حتى الآن؟

إذا لم تقم بتنزيل التطبيق بالفعل، فإننا نقترح عليك القيام بذلك عن طريق زيارة الرابط: <u>https://www.swapeard.com/app/global-health-exhibition</u>
سيوفر لك تطبيق الهاتف المحمول تجربة سلسة وسهلة ودون أي تكلفة.

يرجى مشاهدة "كيفية استخدام تطبيق الهاتف المحمول الخاص بمعرض الصحة العالمي – النسخة الافتر اضية" للحصول على معلومات حول تسجيل الدخول والتصفح.

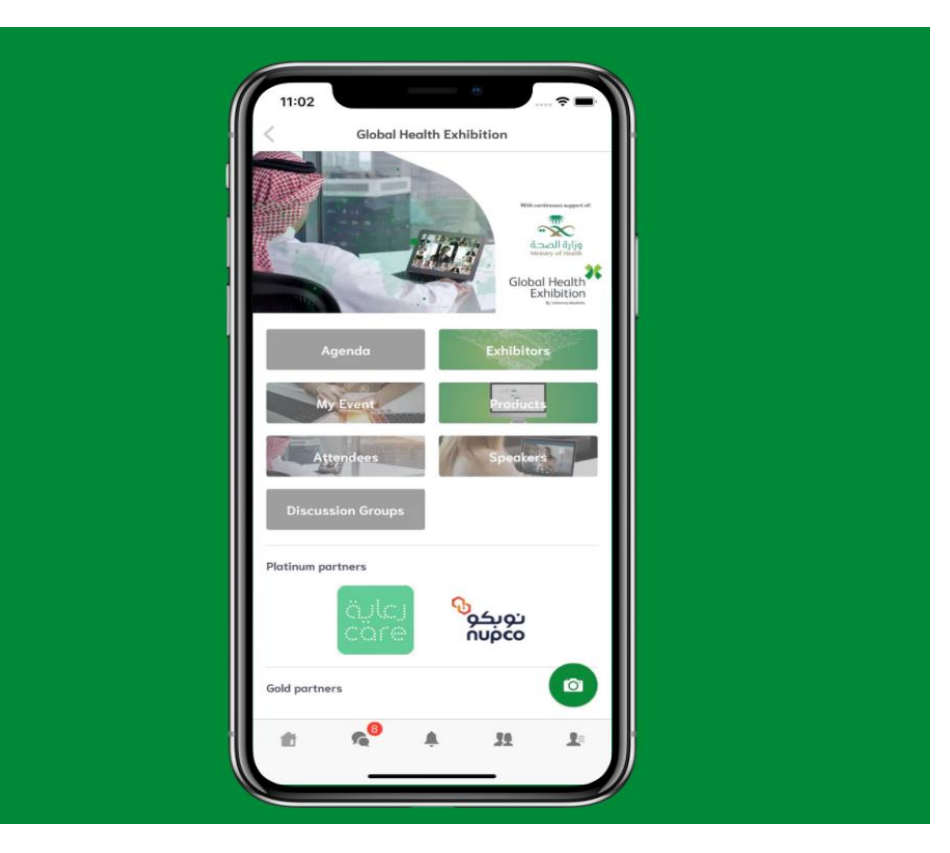

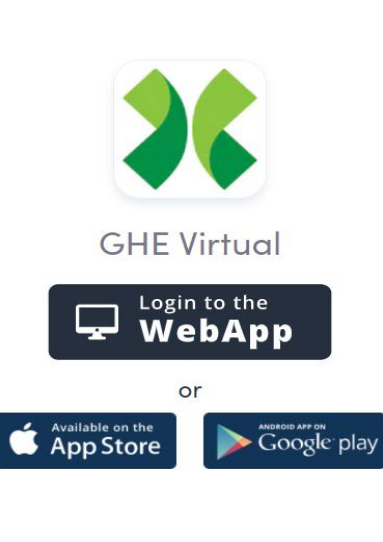